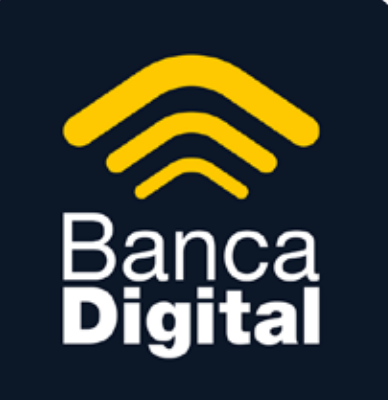

## **MANUAL DE USO** Plataforma Web

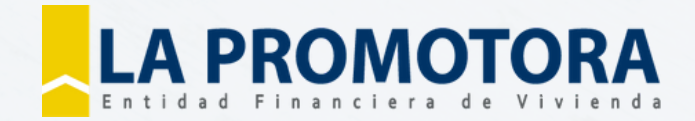

## **Registro de solicitud**

1

Ingrese a la página https://www.lapromotora.com.bo// y luego al link de la derecha BANCA DIGITAL ; o al aplicativo desde su dispositivo móvil.

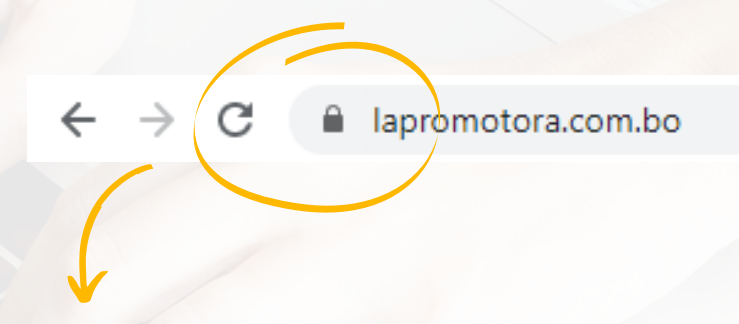

Para acceder verifique que la dirección web del navegador comience con https y visualice el ícono de candado cerrado en la barra de dirección.

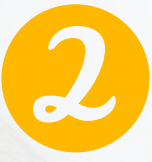

En la ventana que aparece en pantalla con la opción '**REGISTRESE**', de un clic en '**PERSONA**'.

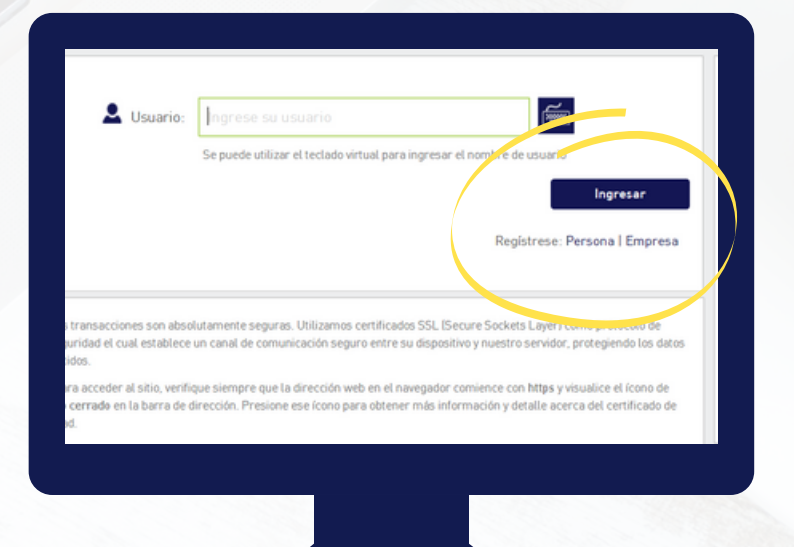

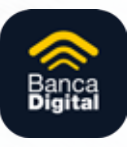

## **Registro de solicitud**

Solicitud de registro

El usuario deberá cumplir con los usos y buenas costumbres en los medios electrónicos. El Banco se reserva el der aceptar el usuario solicitado por El Cliente.

del Servicio: El costo por los servicios contenidos en el presenten contrato serán gratuitos, salvo que El Banco con comente establecer una comisión administrativo, la cual deberá aceptada por El Ciente. Dicha comi colicada a nº Diente en el portal electrónico, o por cartas o correso selectrónicos.

ctrónicos bancarios para lo cual deberá exp

El Cliente podrá contratar los servicios electrónicos bancarios que El Banco ofrece a través de Comunet

anco podrá poner a disposición del Cliente otros servicios elec citados por El Cliente para ser tenidos por aceptados y activado

Acepto los térmos y condiciones

Lea los términos y condiciones para el uso de canales electrónicos. Si está de acuerdo de clic en el campo **Acepto los términos y condiciones**; y, luego botón '**SIGUIENTE**'.

|                      |                        |          | * Requerido |                           |
|----------------------|------------------------|----------|-------------|---------------------------|
| Tipo de documento:   | Seleccionar una opción |          | $\sim$      | Ayuda                     |
| Nro. de documento:*  | 0                      | )        |             | personales                |
| Nombre:*             |                        |          |             | Para el reg               |
| Apellido:*           |                        |          |             | debe incluir              |
| Correo electrónico:* |                        |          |             | extensión d<br>de manera  |
| Teléfono:            |                        |          |             | (Ej. 158562)              |
| Teléfono móvil:*     | +591 •                 |          |             | Extensión C<br>BE - Beni  |
| Nombre de usuario:*  |                        |          | $\frown$    | CB - Cochai<br>CH - Chuqu |
|                      |                        |          |             | OR - Oruro                |
|                      | Cancelar >             | Anterior | Siguiente > | PO - Potosi               |

Registre su información personal en todos los campos solicitados; digite un nombre de usuario que le resulte fácil recordar (hasta 12 caracteres entre letras y números); presione botón '**SIGUIENTE**'.

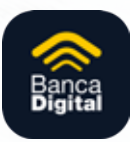

## Registro de solicitud

Verifique que los datos ingresados estén correctos, ponga un visto en la opción "NO SOY UN ROBOT" y presione 'CONFIRMAR'.

| Dates del | Cliente                                                                                                    |                                                                                                   |                                                                                                    |
|-----------|----------------------------------------------------------------------------------------------------|---------------------------------------------------------------------------------------------------|----------------------------------------------------------------------------------------------------|
|           | Tipo de documento:<br>Nro. de documento:<br>Apellidos:<br>Correo electrónico:<br>Teléfono:<br>Teléfono móvil:<br>Nombre de usuario: | CÉDULA DE IDENTIDAD<br>11038-0524<br>Padro<br>Abad<br>abadorm83/Bgmail.com<br>2577296<br>pedrom83 | Agrefa<br>Dick en Castell<br>parte en auris<br>sel octube, Caste<br>parte encorettar<br>sel octube a Ann<br>parte mol Caste<br>dettes in greenes<br>Auris and Castella and Anno Castella and<br>Castella and Anno Castella and<br>Castella and Anno Castella and Anno Castella and<br>Castella and Anno Castella and Anno Castella and Anno<br>Castella and Anno Castella and Anno Castella and Anno<br>Castella and Anno Castella and Anno Castella and Anno Castella and Anno<br>Castella and Anno Castella and Anno Castella and Anno<br>Castella and Anno Castella and Anno Castella and Anno Castella and Anno<br>Castella and Anno Castella and Anno Castella and Anno Castella and Anno<br>Castella and Anno Anno Anno Anno Anno Anno Anno An |
|           | 0                                                                                                    | No say un robot                                                                                   |                                                                                                    |
|           |                                                                                                    |                                                                                                   |                                                                                                    |

Su registro ha sido realizado con éxito

En el transcurso de las siguientes 24 Hrs., un agente de nuestro Contact Center se comunicará con usted para validar sus datos y culminar su registro. Ante cualquier duda, contáctenos a través de: Llamadas 78359506 -WhatsApp 78368916

🖹 Imprimir

Ir a Login

Confirme en su correo electrónico, el mensaje 'Registro realizado con éxito'. **LISTO**, su solicitud se encuentra registrada.

Un agente de La Promotora se pondrá en contacto telefónicamente para verificar sus datos.

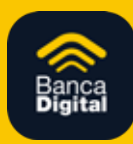

# Primer ingreso luego de aprobación de solicitud

| 7 |  |
|---|--|
|   |  |
|   |  |

Una vez aprobada la solicitud, recibe al correo electrónico una confirmación de registro y un link con la dirección donde deberá registrar su contraseña. Da clic en **Establecer Contraseña** 

| A partir de ahora podrá tene<br>lugar y en cualquier momen | er completo control sobre sus<br>ito. | finanzas desde cualquier |  |
|------------------------------------------------------------|---------------------------------------|--------------------------|--|
| Con su app móvil o desde e                                 | el canal web podrá:                   |                          |  |
| 8                                                          | B                                     | 8                        |  |
| Realizar transferencias                                    | Revisar movimientos<br>en sus cuentas | Pagar préstamos          |  |
| y mucho más. ¡Le falta solo                                | un paso para ingresar!.               |                          |  |
| Haga clic a continuación pa<br>vez que lo necesite:        | ra establecer la contraseña o         | on la que accederá cada  |  |
| Sunombre                                                   | de usuario para ingresar o            | es: GVALLE               |  |
|                                                            | Establecer Contraseñ                  | •                        |  |
|                                                            |                                       |                          |  |
|                                                            |                                       |                          |  |

| Con                          | firme su nueva contrase         | Campo requerido |          |            |
|------------------------------|---------------------------------|-----------------|----------|------------|
|                              |                                 | Campo requerido |          |            |
| La longitud debe ser de entr | e 8 y 20 caracteres.            |                 |          |            |
| Al mence se requiere un nú   | mero.                           |                 |          |            |
| Al menos se requiere una la  | tre minúscula.                  |                 |          |            |
| Al menos se requiere una la  | tre mayúscula.                  |                 |          |            |
| La nueva contraseña          | debe ser diferente a la anterio | or              | / /      |            |
|                              |                                 | Can             | elar × C | enfirmar 🕓 |
|                              |                                 |                 |          |            |
|                              |                                 |                 |          |            |
|                              |                                 |                 |          |            |

2

Digita una contraseña de al menos 8 caracteres, que contenga un número y una letra mayúscula y presiona botón **'CONFIRMAR'**. (no es válido ingresar el número de su cédula)

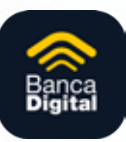

# Primer ingreso luego de aprobación de solicitud

Elige una imagen de entre las que se presentan en pantalla y presiona botón **'SIGUIENTE**'.

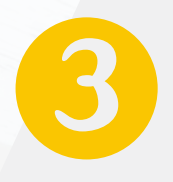

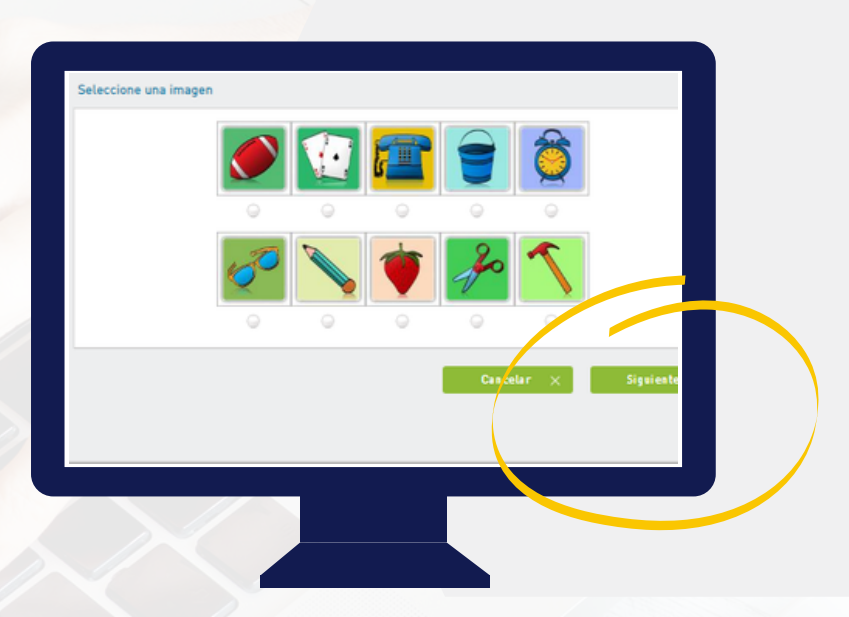

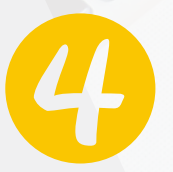

Seleccione una de las opciones de pregunta y una respuesta secreta. Pulse botón 'SIGUIENTE'.

| Pregunta Secreta: |        |      |        |      |
|-------------------|--------|------|--------|------|
| Respuesta:        |        |      |        |      |
|                   |        |      |        |      |
|                   | Cancel | ar × | < Ante | rior |
|                   |        |      |        |      |
|                   |        |      |        |      |

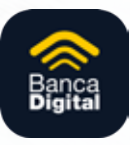

#### Transferencias entre cuentas

#### En ésta opción usted podrá:

- Transferir dinero entre cuentas propias en LAPROMOTORA; a otras cuentas cuentas LAPROMOTORA y, a otras cuentas o tarjetas de crédito de otras instituciones financieras.
- Agendar transferencias recurrentes
- Consultar las trasferencias realizadas

RECUERDE: Para poder realizar una transferencia interna o a otras instituciones primero debe registrar la cuenta del beneficiario

#### Registro de cuentas

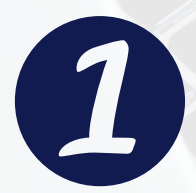

Elige del Menú la opción: Administración / Productos de terceros. - Presiona 'AGREGAR'.

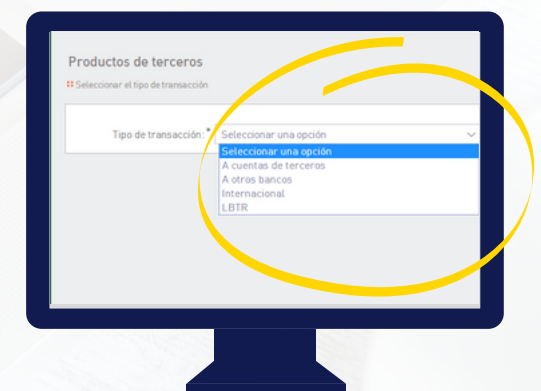

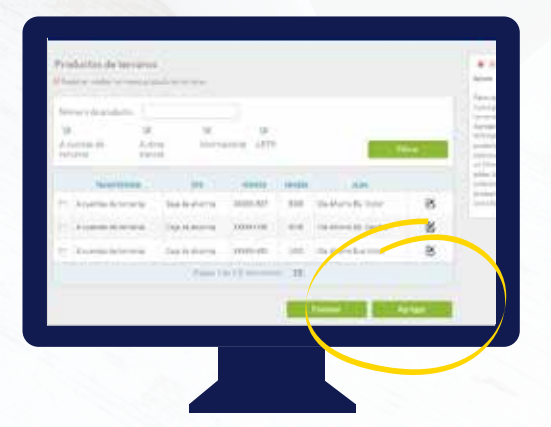

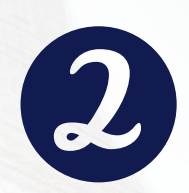

Selecciona la opción que corresponda: A otras cuentas LA PROMOTORA E.F.V.; ó, a otros bancos y presiona 'SIGUIENTE'.

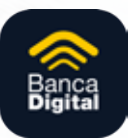

#### <u>Registro de cuentas</u>

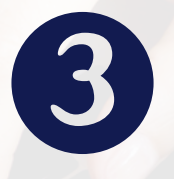

Ingrese la información que solicita el sistema y presiona botón '**SIGUIENTE**'.

|                                                     |                       | Si es a cuer                      |
|-----------------------------------------------------|-----------------------|-----------------------------------|
| Tipo de producto:*                                  | Cuenta corriente ~    | Kequendo terceros:<br>seleccionar |
| Número de producto:*                                | 12345678890           | nro. de pro                       |
| Alias:                                              | Prueba                | clic en el íci<br>búsqueda.       |
| Correo electrónico del beneficiario:                | luciaandrea@gmail.com | computa la                        |
|                                                     |                       | automática                        |
|                                                     | < Anterior Siguie     | nte >                             |
|                                                     |                       | Si es a otro<br>completar         |
|                                                     |                       | información                       |
|                                                     |                       | requerta.                         |
|                                                     |                       |                                   |
|                                                     |                       |                                   |
|                                                     |                       |                                   |
|                                                     |                       |                                   |
| 120 Raskinsky   Términes v confiringes              |                       |                                   |
| and an order of the contract of the contract of the |                       |                                   |
|                                                     |                       |                                   |

Verifica que la información ingresada esté correcta y confirma.

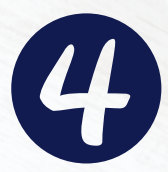

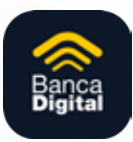

## Transferencias entre cuentas

#### Envío de transferencias

Ingresa a MENÚ / TRANSFERENCIAS Selecciona el tipo de transferencia que desea realizar: 'Entre cuentas propias LA PROMOTORA E.F.V.'; 'A cuentas de terceros LA PROMOTORA E.F.V.' o 'A otras instituciones financieras'.

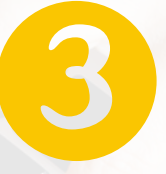

Ingresa el monto a transferir y el concepto de la transferencia, presiona '**SIGUIENTE**'.

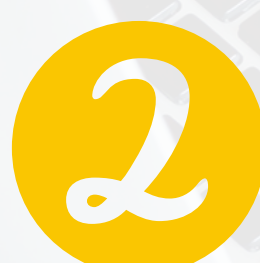

Elige la cuenta ordenante y la cuenta beneficiaria de la transferencia, presiona '**SIGUIENTE**'.

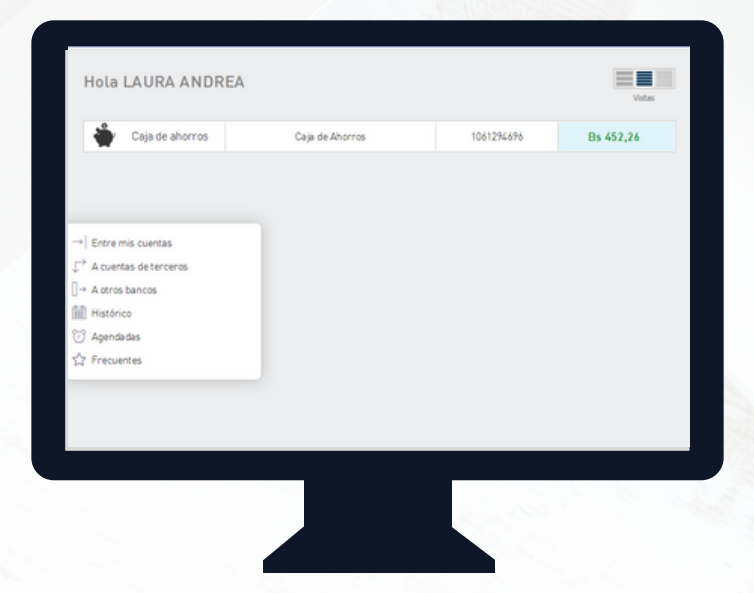

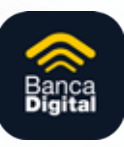

### Transferencias entre cuentas

#### Envío de transferencias

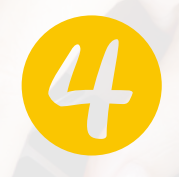

Verifica la información. Para continuar da clic en 'CONFIRMAR', en '**ANTERIOR**' para realizar correcciones o en '**CANCELAR**'

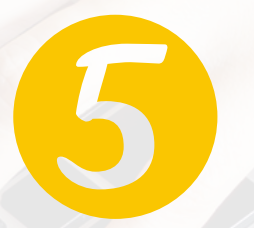

Digita su PIN de seguridad; y presiona '**CONFIRMAR**'

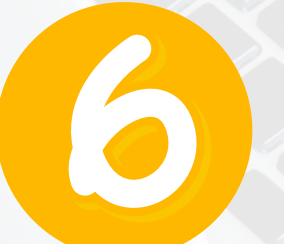

Visualice la confirmación de la operación realizada. Recibirá en su correo la notificación que la transacción se ha realizado con éxito.

#### **RECUERDE:**

Las transferencias entre cuentas LAPROMOTORA propias y a terceros, se efectúan inmediatamente.

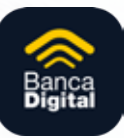

### Modificación de datos

Usted podrá realizar cambios de configuración personal como contraseña, pin, pregunta secreta, imagen o actualizar sus datos personales.

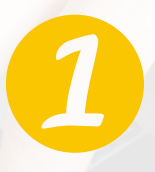

Se ubica al lado superior derecho de la pantalla donde aparece su nombre y da clic para que se desplieguen las opciones del menú: "**Configuración Personal**".

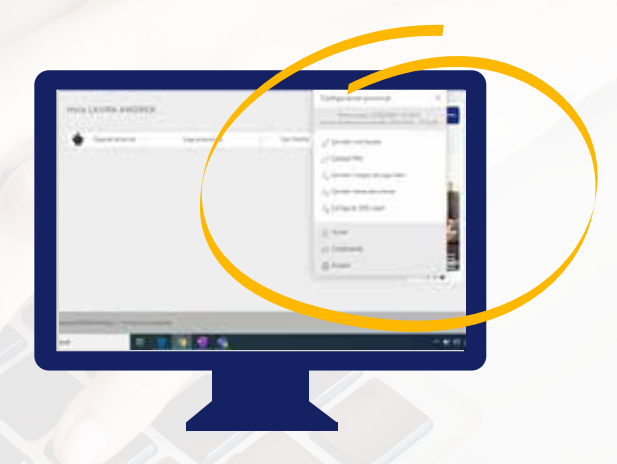

Elige la opción que desea actualizar;
Ingresa los datos solicitados y presiona 'CONFIRMAR'.

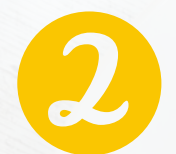

| harden da a     |                                                                            | - Name     |     |        |
|-----------------|----------------------------------------------------------------------------|------------|-----|--------|
| the property of | ren Coporainia                                                             |            |     |        |
| -               | anna <sup>a</sup> beiden († 12.14)<br>Anna <sup>a</sup> bereiten stretting | a paging t |     |        |
| 1000            |                                                                            |            |     | - Anna |
|                 |                                                                            |            | / * |        |
|                 |                                                                            |            |     |        |
|                 |                                                                            |            |     |        |
|                 |                                                                            |            |     |        |

LISTO...

Sus datos han sido modificados y recibirá un mensaje de confirmación a su correo electrónico.

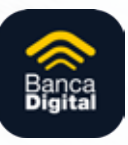

### Desbloqueo de usuarios

Su contraseña se bloqueará si la ingresa erróneamente por tres veces consecutivas. Para solicitar el desbloqueo puede acercarse al área de Captaciones en cualquier oficina de LA o hacerlo desde el portal web o aplicativo móvil.

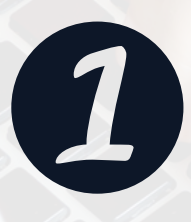

Ingresa al portal web o aplicativo móvil - Da clic en la pregunta **¿Su usuario ha** sido bloqueado?.

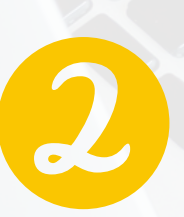

Ingresa el correo electrónico con el que haz configurado tu cuenta; y selecciona "No soy un robot", presiona '**CONFIRMAR'.** 

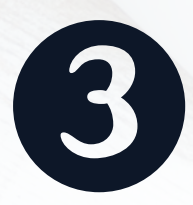

Desbloquea el usuario desde el link recibido por correo y configura tu nueva contraseña.

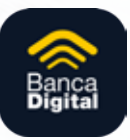